# Eingabeanleitung DESKLINE 3.0 Infrastruktur 2023

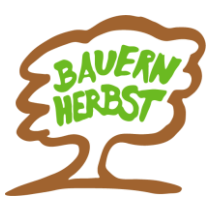

Bauernherbst-Wirte, Direktvermarkter und Museen

# Regelmäßige Wartung!

Bitte eure Bauernherbst-Infrastrukturen

- aktualisieren (überschreiben, kopieren, aktiv schalten)
- neu anlegen

# I) Wähle Stammdaten – Infrastruktur

Folgende Bauernherbst-Infrastrukturen sind unter Infrastruktur einzugeben:

- Bauernherbst-Wirte
- Bauernhöfe mit Verkauf
- **Bauernläden** (Geschäfte mit regionalen Produkten außerhalb eines Bauernhofes mit regelmäßigen Öffnungszeiten sowie Dorfladenboxen)
- Museen

(Achtung: "Bauernmärkte" sind unter Stammdaten – Veranstaltungen einzugeben)

# II) Wähle den richtigen Typ!

| a) | Тур | "Essen | & | Trinken": | - | Wirte |
|----|-----|--------|---|-----------|---|-------|
|----|-----|--------|---|-----------|---|-------|

- Bauernhöfe mit Verkauf
- **b)** <u>Typ "Infrastruktur":</u>
- Bauernläden
- c) Typ "Kunst & Kultur":

# Infrastrukturmaske

| feratel Deskline 3.0 Exp            | pertClient - Salzbur         | gerland - (Salzburgerland Tourismus GmbH/S            | ALZBURG)                               |                           |                                                                                                    | -            |                | ×                                                                                                    |                       | Мар                   |
|-------------------------------------|------------------------------|-------------------------------------------------------|----------------------------------------|---------------------------|----------------------------------------------------------------------------------------------------|--------------|----------------|----------------------------------------------------------------------------------------------------|-----------------------|-----------------------|
| Datei Start Help                    |                              |                                                       |                                        |                           |                                                                                                    |              |                |                                                                                                    |                       |                       |
| feratel <b>Desk</b><br>ExpertClient | line                         |                                                       |                                        |                           | News: 0 ferat                                                                                         | el.com Home_ | Links 🔹        | -                                                                                                    |                       | Ð                     |
| Stammdaten                          | Infrast                      |                                                       |                                        |                           |                                                                                                    |              | 4              | 1 Þ ×                                                                                                    |                       | SALZBURGERLAND        |
|                                     | Suchen<br>Typ                | Essen & Trinken 🗸 🗸                                   | Filter                                 |                           |                                                                                                    |              | Suche          |                                                                                                    |                       |                       |
| Advances                            | Name                         |                                                       | Rubrik Filter 1                        | Rub                       | rik Filter 2                                                                                          |              | Sincahon löcch |                                                                                                    |                       |                       |
| Auressen                            |                              | Volltext-Suche                                        | Almwirtschaf                           | t/Jausenstation 🔺 🗌       | Angebot für Kinder                                                                                    | L            | angabernosun   | ien i                                                                                                    |                       |                       |
| HOTEL                               | Letzte Änderung              |                                                       | Bar/Pub/Lou<br>Bar-Restaura            | nge L<br>Int C<br>twirt V | Après-Ski<br>Asiatische Küche<br>Ausflugslokal                                                        | ~            |                |                                                                                                    |                       | SPORTWELT             |
| Leistungsträger                     | Organisation                 | Ale                                                   | Ort                                    | The                       | ma                                                                                                    |              |                |                                                                                                    |                       |                       |
| 18<br>Veranstaltungen               | Aktiver Status<br>Sitzplätze | Ale V<br>Total V                                      | Ale<br>Abtenau<br>Adnet<br>Annaberg-Lu | ngötz v                   | Hüttenurlaub - Almdörfer u<br>Hüttenurlaub - Hütten m. Ü<br>Bauernherbst<br>Almsommerhütte - Salzburg | nd ∧<br>jbe  |                |                                                                                                    |                       | <b>F</b><br>STADT     |
| 0                                   | Infracts ktur - Fini         | riane (Aktiv / Inaktiv / 70 militan ): 32 (26 / 6 / 0 |                                        |                           |                                                                                                    |              |                |                                                                                                    |                       |                       |
|                                     | Alatio                       | News t                                                | 7                                      | 0.1                       | Xadaaaa                                                                                               | Oreastanting |                | , militaria de la compañía de la compañía de la com |                       |                       |
| Infrastruktur                       | AKTIV                        | Name A                                                | Typ                                    | Ort                       | Anderung wer/wann                                                                                     | Organisation | <u>^</u>       |                                                                                                    |                       |                       |
| ann oa's dictol                     |                              | Abelias Palaitte Maria Kaisa                          | Kunst & Kultur                         | Sarbarr                   | CEE HC (27.07.2022                                                                                    | CEENILAND    |                |                                                                                                    | Neue Infrastruktur    | Essen & Trinken       |
| 1985                                |                              | Receiver original menerol AdSt                        | Kunst & Kultur                         | Loogana                   | DETÖCKI / 12 05 2022                                                                                  | SALE         |                | E F                                                                                                    | Kopiere Infrastruktur | Routen & Touren       |
| 2 100                               |                              | Prochalls and any Web area area                       | Kunst & Kultur                         | Seehem                    | SEE 1H ( 27.04.2021                                                                                   | SHEE         |                |                                                                                                    |                       | Sport & Freizeit      |
| Pauschalen 📩                        |                              | Dechistorische Markt Tamsung                          | Kunst & Kultur                         | Tamowag                   | TAMK / 11 02 2022                                                                                     | LUNGAU       |                |                                                                                                    |                       | Wellperr & Gerundheit |
| ¥                                   |                              | Eiseekraut - Die Natur Schmiede                       | Kunst & Kultur                         | Fanham                    | CEET/PRES / 05 10 0                                                                                   | SEENILAND    |                |                                                                                                    |                       | Weinless & desundheit |
| Administration                      |                              | Fani Gaughofer                                        | Kunst & Kultur                         | Zederhaus                 | STMLG / 29.07.2022                                                                                    | LUNGALL      |                |                                                                                                    |                       | Kunst & Kultur        |
|                                     |                              | Fossilien- und Mineralienmuseum bei der Pöm           | Kunst & Kultur                         | Kuchl                     | TG1K / 16 02 2017                                                                                     | TENNENGALL   |                |                                                                                                    |                       | Sehenswürdigkeiten    |
| Ø Stammdaten                        |                              | Freilichtmuseum Kugelmühle im Teufelsgrabe            | Kunst & Kultur                         | Seeham                    | SEE 1H / 27.04.2021                                                                                   | SEENLAND     | _              |                                                                                                    |                       | Mobilität & Verkehr   |
| Info/Buchung                        |                              | Handweberei Sickinger                                 | Kunst & Kultur                         | Hof bei Salzburg          | LANGMAIER / 12.02.2                                                                                   | FUSCHLSEE    |                |                                                                                                    |                       | Infrastruktur         |
| 2                                   | M                            | Heimatmuseum "Mesnerhäus!"                            | Kunst & Kultur                         | Bad Vigaun                | TGMS / 01.08.2022                                                                                     | TENNENGAU    |                |                                                                                                    |                       |                       |
| 🕞 Debitoren / Kreditor              |                              | Heimatmuseum Gererhof Annaberg                        | Kunst & Kultur                         | Annaberg-Lungötz          | LASS / 03.02.2022                                                                                     | TENNENGAU    |                |                                                                                                    |                       |                       |
| Abrechnungen                        |                              | Heimatmuseum Kösslerhäusl                             | Kunst & Kultur                         | Großarl                   | RASST / 26.02.2021                                                                                    | GROSSARL     |                |                                                                                                    |                       |                       |
|                                     | M                            | Hofmuseum Hinterschneeberg                            | Kunst & Kultur                         | Bad Gastein               | LS/08.03.2022                                                                                         | GASTEIN      |                |                                                                                                    |                       | Almabtriebe 2022      |
| Statistiken / Reports               |                              | Kalchofenout - Regionalmuseum für das unter           | Kunst & Kultur                         | Unken                     | SAARE / 27.07.2022                                                                                    | SAALACHTAL   |                |                                                                                                    |                       | 28.7.2022             |
| »<br>*                              |                              | Kaprun Museum                                         | Kunst & Kultur                         | Kaprun                    | HHOF / 02.04.2021                                                                                     | ZELLKAPRUN   |                |                                                                                                    |                       |                       |
|                                     |                              | V-16-1-2-2-1-06-1-16-241                              | V                                      |                           | TI I X MI TTT / OF 11 OA                                                                              | UTTENDODE    | Y              |                                                                                                    |                       | <b>_</b>              |
| Kommando:                           | Report                       |                                                       |                                        |                           |                                                                                                    |              | Schließen      |                                                                                                    |                       |                       |
| enutzer: Gabriela Mairing           | er/GM                        | Status: Warten auf Benutzereingabe                    |                                        |                           |                                                                                                    | NUM          | 12-0           | 7.28                                                                                                    |                       | Kulinarische VA 2022, |

#### III) Infrastruktur neu eingeben

#### a) Wirte und Bauernhöfe: Typ "Essen & Trinken"

- Rubrik Filter 1: Wirte: Bauernherbstwirt anhaken
  - Bauernhöfe: Direktvermarkter anhaken
- Rubrik Filter 2: optional auszufüllen (z.B. Hausmannskost)
- Urlaubsthemen: Bauernherbst anhaken
- Systeme: Internet anhaken und für euch relevanten Systeme aktivieren
- Beschreibung: Basis-Text und falls vorhanden spezielles Bauernherbst-Angebot eingeben. Englische Texte sind für den Onlineauftritt ideal. Details siehe Seite 4.
- Archiv: Bild und Link zu eurer Website eingeben

# Eingabemaske

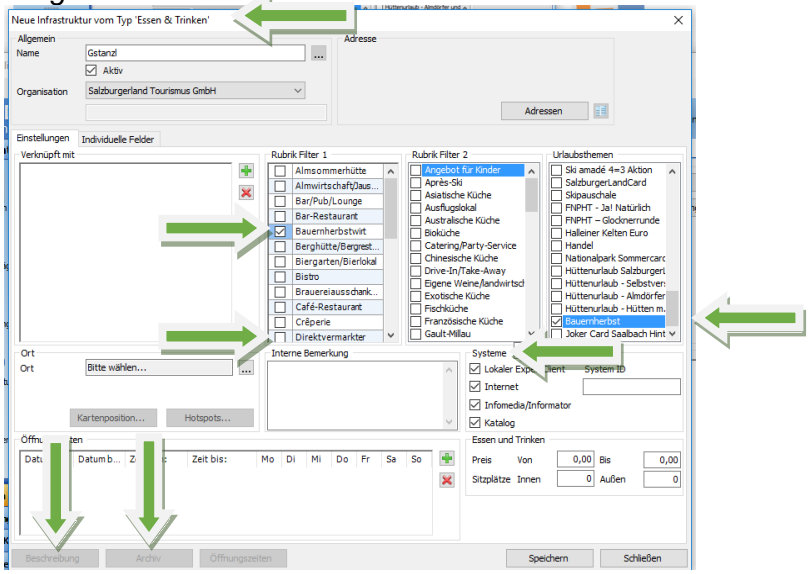

#### b) Bauernläden: Typ "Infrastruktur"

- Rubrik Filter 1: Dienstleistungsbetrieb anhaken
- Rubrik Filter 2: Bauernläden/Schnapsbrennerei anhaken
- Urlaubsthemen: Bauernherbst anhaken
- Systeme: Internet anhaken und für euch relevanten Systeme aktivieren
- Beschreibung: Basis-Text und falls vorhanden spezielles Bauernherbst-Angebot eingeben. Englische Texte sind für den Onlineauftritt ideal. Details siehe Seite 4.
- Archiv: Bild und Link zu eurer Website eingeben

| Aligemein     |                               | Adresse                                                                                                    |                                                                                                    |                                                                                                    |
|---------------|-------------------------------|----------------------------------------------------------------------------------------------------|----------------------------------------------------------------------------------------------------|----------------------------------------------------------------------------------------------------|
| Name          | Bioladen-Naturkost Mülln      |                                                                                                    |                                                                                                    |                                                                                                    |
|               | Aktiv                         |                                                                                                    |                                                                                                    |                                                                                                    |
| Organisation  | Salzburgerland Tourismus GmbH | $\sim$                                                                                                    |                                                                                                    |                                                                                                    |
|               |                               |                                                                                                    | Adressen                                                                                                    |                                                                                                    |
| Einstellungen | Individuelle Felder           |                                                                                                    |                                                                                                    |                                                                                                    |
| Verknüpft mit | Interviduence reduct          | Rubrik Filter 1                                                                                                    | Rubrik Filter 2 Urlaubsthemen                                                                                                    |                                                                                                    |
|               |                               | Anter/Verwaltung A<br>Banker/Sparkase.<br>Bibliothek/Bicherel<br>Bibliothek/Bicherel<br>Botschaften/Konsul.<br>Casino<br>Dientelistruppletz.<br>Feuerwehr<br>Geschafte/Shops<br>Gewerbe<br>Grenzübergang Y | Accessories Sise and 4-3 J<br>Backere (Kondu<br>Backere (Kondu<br>Bauentisken, Schluber<br>Bauentisken, Schluber<br>Bauentisken, Schluber<br>Bubenspeschäft<br>Buchnadurg/Schluber<br>Computegeschäft<br>Duty free<br>Duty free | Aktion A<br>Card<br>ürlich<br>errunde<br>Euro<br>mmercarc<br>izburgert<br>Selbstven<br>Nindörfer<br>Hütten m. |
| Drt           |                               | Interne Bemerkung                                                                                                    | Systeme                                                                                                    |                                                                                                    |
| Ort           | Bitte wählen                  |                                                                                                    | ∧ ∠ Lokaler Exper                                                                                                    |                                                                                                    |
|               |                               |                                                                                                    | ✓ Internet                                                                                                    |                                                                                                    |
|               | Mashana a Man                 |                                                                                                    | Infomedia/Informator                                                                                                    |                                                                                                    |
|               | Kartenposition Hotspots       |                                                                                                    | Katalog                                                                                                    |                                                                                                    |
| Öffnur        | en                            |                                                                                                    |                                                                                                    |                                                                                                    |
| Datu          | Datum b Zeit Zeit bis:        | Mo Di Mi Do Fr Sa                                                                                                    | So 🖶                                                                                                    |                                                                                                    |
|               |                               |                                                                                                    |                                                                                                    |                                                                                                    |

Kurzanleitung – Eingabe Deskline Bauernherbst-Infrastrukturen 2023

# c) Museen: Typ "Kunst & Kultur"

- Rubrik Filter 1: Museum anhaken
- Rubrik Filter 2: optional (falls gewünscht z. B. Ausstellung anhaken)
- Urlaubsthemen: Bauernherbst anhaken
- Systeme: Internet anhaken sowie alle für euch relevanten Systeme aktivieren!
- **Beschreibung: Basis-Text** und falls vorhanden **spezielles Bauernherbst-Angebot** eingeben. Englische Texte sind für den Onlineauftritt ideal. Details dazu siehe Seite 4.
- Archiv: Bild und Link zu eurer Website eingeben

| leue Infrastrul                   | ctur vom Typ 'Kunst & Kultur'       |                                                                                                    |                                                                                                    | ×                                                                                                    |
|-----------------------------------|-------------------------------------|----------------------------------------------------------------------------------------------------|----------------------------------------------------------------------------------------------------|----------------------------------------------------------------------------------------------------|
| Allgemein<br>Name<br>Organisation | Aktiv Salzburgerland Tourismus GmbH | Adresse                                                                                                    |                                                                                                    | Adressen                                                                                                    |
| Verknüpft mit                     |                                     | Rubrik Filter 1  Begegnungsstätte Berufsschule Fachschule Galerie Gymnasium Handwerks-/kurt Hochschule/Univer Kiuturelle Einrichtu Kulturentum Wuseum | Rubrik Filter 2<br>Aufsthungen<br>Beschögung<br>Bibliothek<br>Freiufspiele<br>Gotk<br>Ugendsti<br>Kelten<br>Mask<br>Kelmonst<br>Merei<br>Musk<br>Somer<br>Somer | Vlaubsthemen<br>SizburgeriandCard<br>SizburgeriandCard<br>PRPHT - Jal Natkuich<br>PRPHT - Jal Natkuich<br>PRPHT - Glocherrunde<br>Halleiner Keitne Euro<br>Hadel<br>Nationabark Sommercarc<br>Hüttenulaub - Ahmdrugeri<br>Hüttenulaub - Ahmdrugeri<br>Hüttenulaub - Ahmdrugeri<br>Hüttenulaub - Ahmdrufer<br>Hüttenulaub - Ahmdrufer<br>Hüttenulaub - Ahmdrufer                                                                                                    |
| Drt<br>Drt                        | Bitte wählen                        | Interne Bemerkung                                                                                                    | Systeme<br>Lokaler i<br>Internet<br>Katalog                                                                                                    | Experimental de la constante de la constante d |
| Öffnurassaite<br>Datur            | n<br>Datumb   Zeit bis:             | Mo Di Mi Do Fr Sa                                                                                                    | So 📫                                                                                                    |                                                                                                    |
|                                   | *                                   |                                                                                                    |                                                                                                    |                                                                                                    |

# IV) Typ nachträglich ändern

- Eintrag auswählen
- "Typ" mit der rechten Maustaste anklicken
- "Typ ändern" wählen

Solltet ihr diese Berechtigung nicht haben, meldet euch sich bei eurem Administrator oder bei uns.

| Datei Start Help                    |                    |                                   |                  |                  |                    |              |              |      |
|-------------------------------------|--------------------|-----------------------------------|------------------|------------------|--------------------|--------------|--------------|------|
| feratel <b>Desl</b><br>ExpertClient | (line )            |                                   |                  |                  | News: 0 ferat      | el.com Home  | Links +      |      |
| Stammdaten                          | Infrastruktur ×    |                                   |                  |                  |                    |              |              | 4    |
|                                     | Suchen             |                                   |                  |                  |                    |              |              |      |
| 0                                   | Тур                | Ale                               | Filter           |                  |                    |              | Suche        |      |
|                                     | Name               |                                   | Rubrik Filter 1  | R                | ubrik Filter 2     |              |              |      |
| Adressen                            |                    | C and truck the state             | Bar/Pub/Lou      | nge 🍙 🛛          | Accessoires        |              | Eingaben lös | sche |
| NOTE                                |                    | Volitext-suche                    | Bar-Restaura     | ant              | Adventuresports    |              |              |      |
|                                     | Letzte Änderung    | × ×                               | / Basilika       |                  | Airboard           |              |              |      |
|                                     | Organisation       | Salzburgerland Tourismus GmbH     | Bauernherbs      | twirt 🗸          | Allgemein Medizin  | ~            |              |      |
| Leistungsträger                     | Aktiver Status     | Alla                              | Ort              | 1                | 'hema              |              |              |      |
| 00000                               | Aktivel Status     | Ale                               | Ale              | <b>^</b>         | Sommer             | ^            |              |      |
| 18                                  | Sitzplätze         | Total                             | ad Isch          |                  | Herbst             |              |              |      |
| Veranstaltungen                     |                    |                                   | ad Reichen       |                  | Winter             |              |              |      |
| renanstandingen                     |                    |                                   | pergneim         | × .              | winter opening     | •            |              |      |
| 0                                   | Infrastruktur-Eint | räge (Aktiv                       | 0/0              |                  |                    |              |              |      |
| $\sim$                              | Aktiv              | Name                              | Typ              | Unt .            | Änderung wer/wann  | Organisation |              | ~    |
| Infrastruktur                       |                    | Algengesthof Tonkeralm            | Fesen & Tri      | Typ ändern       | VKEOPSTALL / 15 11 | SAL ZRUDG    |              | 1    |
|                                     |                    | Auefluge gaethaue Patterharbarbar | Essen & Tri      | Web Client Login | GM / 15 03 2022    | SALZBURG     |              |      |
| <b>199</b>                          |                    | Berau am Wolfgangsee              | Essen & Tri      | web client Login | VKGINGWOLE/04.03   | SALZBURG     |              |      |
| 2                                   |                    | Cafe Karin                        | Essen & Tri      | Drucken          | VKMAISHOE / 25.02  | SALZBURG     |              |      |
| Pauschalen                          |                    | das WIRTSHALLS in der alten Post  | Essen & Tri      | Druck-Vorschau   | VKGINGWOLE/28.02   | SALZBURG     |              |      |
|                                     |                    | Eamiliannension Linterreith       | Essen & Tri      |                  | VKEOPSTALL / 15 11 | SALZBURG     |              |      |
| Administration                      |                    | Gasthaus Hatzwitt                 | Essen & Tri      | Export als CSV   | CM / 05 04 2017    | SALZBURG     | _            |      |
| Administration                      |                    | Casthaus and Matzoarai Marzinger  | Essen & Tri      | In Excel öffnen  | GM / 02.07.2021    | SALZBURG     |              |      |
| Stammdaten                          |                    | Gaethof Foretauen/rt              | Essen & Trinken  | Foretau          | VKEOPSTALL / 15 11 | SALZBURG     | _            |      |
| Info/Buchung                        |                    | Gasthof Klaafald Hotal Ombii      | Essen & Trinken  | Strahl           | VICTNOWOLE/28.02   | SAL ZBUDG    |              |      |
| ano, bacadig                        |                    | Gasthof Unterwit                  | Essen & Trinken  | Maishofen        | VKMAISHOE / 25.02  | SALZBURG     |              |      |
| Debitoren / Kreditor.               |                    | Gasthof Wiesenhof                 | Feen & Trickon   | Strohl           | VKGINGWOLE (29.02  | SALZOURG     |              |      |
| Abrechnungen                        |                    | Gaethof Zum Pfandl                | Essen & Trinken  | Bad Jechl        | GM / 15 03 2022    | SAL ZBURG    | _            |      |
|                                     |                    | Gasthof zurPost                   | Essen & Trinken  | Maishofen        | VKMATSHOE / 25.02  | SALZBURG     |              |      |
|                                     |                    | Hotal Coldanas Ortis              | Essen & Trinken  | Rad Jack         | CM / 15 02 2022    | SALLOUKG     | _            |      |
| Statistiken / Reports               |                    | Hatal Hubartuckaf                 | Essen & minken   | Rad Ischi        | GM / 15.03.2022    | SALZBURG     |              |      |
| Statistiken / Reports<br>×          |                    |                                   | Looci & Innken   | Dag tech         | GHT/ 10:00:2022    | SHELDURG     |              | ~    |
| Statistiken / Reports<br>×          |                    | Market Hallanda                   | Course & Triplan | the distantial   | CM ( 45 03 3033    | CAL 70UDC    |              |      |

# **Detailinformationen zum** Eingabefeld "Beschreibung"

# **Bauernherbst-Texte richtig eingeben**

#### Eingabemaske

| nfrastruktur b           | earbeiten: 'Landgas                           | thof Santner'             |            |                                                             |                                                                                                    |                                                                                 |                            |                                                     |                                                                                              |                                                                                                    |                                                                |                                                  | >        |
|--------------------------|-----------------------------------------------|---------------------------|------------|-------------------------------------------------------------|----------------------------------------------------------------------------------------------------|---------------------------------------------------------------------------------|----------------------------|-----------------------------------------------------|----------------------------------------------------------------------------------------------|----------------------------------------------------------------------------------------------------|----------------------------------------------------------------|--------------------------------------------------|----------|
| Allgemein<br>Name        | Landgasthof Santn                             | er                        |            |                                                             |                                                                                                    | Adresse<br>Landgas<br>Dagmar<br>Marktpla                                        | thof Si<br>und Cl<br>Itz 2 | antner<br>rristian S                                | Santne                                                                                       | Mobil:<br>r Tel. 1:0043 623<br>Fax:0043 6235                                                                                                    | 15 7216<br>721610                                              |                                                  |          |
| Organisation             | Salzburgerland Tou                            | rismus GmbH               |            | Ŷ                                                           |                                                                                                    | 5303 Th                                                                         | algau                      |                                                     |                                                                                              |                                                                                                    |                                                                |                                                  |          |
| C Lizenz                 |                                               |                           |            |                                                             |                                                                                                    | office Bi                                                                       | landoa                     | sthofsar                                            | atra                                                                                         |                                                                                                    |                                                                |                                                  |          |
|                          | VKTHALGAU 09-02                               | -2018 10:04 28-03         | -2011 00:0 | 10                                                          |                                                                                                    | http://w                                                                        | ww.la                      | ndqasth                                             | ofs                                                                                          | Adre                                                                                                    | essen                                                          |                                                  |          |
| Einstellungen            | Individuelle Felder                           |                           |            |                                                             |                                                                                                    |                                                                                 |                            |                                                     |                                                                                              |                                                                                                    |                                                                |                                                  |          |
| Verknüpft mit            |                                               |                           | Ru         | ubrik Fil                                                   | ter 1                                                                                                  |                                                                                 |                            | Rubrik                                              | Filter                                                                                       | 2                                                                                                    | Urlaubsthe                                                     | men_                                             |          |
| Ort<br>Ort               | Thalgau<br>Kartenposition                     | Hotspots                  |            | Ga<br>Aln<br>Ba<br>Ba<br>Ba<br>Ba<br>Bi<br>Bi<br>Bis<br>Arz | sthof/Ga<br>mwirtsch<br>r/Pub/Lo<br>r-Restau<br>rghütte/i<br>ergarten/<br>itro<br>auerelau<br>Bemerkun | asthaus/<br>aft/Jaus<br>unge<br>rant<br>Bergrest<br>Bierlokal<br>scothank<br>ig |                            | Sul Mit<br>Si Si Si Si Si Si Si Si Si Si Si Si Si S | tbürge<br>tagstis<br>terreid<br>gionale<br>ditione<br>getaris<br>gebot<br>rés-Ski<br>atische | rliches Ambienti<br>ich<br>hische Küche<br>e Küche<br>elle Küche<br>für Kinder<br>e Küche<br>v<br>Systeme<br>V Lokaler Exp<br>Informedia/Info<br>Katalog | Feste/Fi<br>Bauemh<br>Sommer<br>Herbst<br>Winter<br>Gästekarte | elern<br>opening<br>n Klassifizieru<br>System ID | rg<br>~  |
| Öffnungszeite            | n                                             |                           |            |                                                             |                                                                                                    |                                                                                 |                            |                                                     |                                                                                              | Essen und Trinker                                                                                                    | 1                                                              |                                                  |          |
| Datum von:<br>23.08.2017 | <ul> <li>Datum bis:<br/>01.01.2020</li> </ul> | Zeit v Zeit<br>09:00 23:5 | bis: Mo    | Di<br>1                                                     | MI D                                                                                                   | o Fr                                                                            | Sa<br>🗹                    | So<br>Ø                                             | *                                                                                            | Preis Von<br>Sitzplätze Inner                                                                                                    | 0,00<br>250                                                    | Bis<br>Außen                                     | 0,00     |
| Beschreibung             | Archiv                                        | Öffnun;                   | pszeiten   |                                                             | Kriterie                                                                                               | n                                                                               |                            |                                                     |                                                                                              | Priorität                                                                                                    | Speichern                                                      | s                                                | chileßen |

- Wähle auf der Eingabemaske "Beschreibung" .
  - 1) "Basis Beschreibungen": Untermaske öffnet sich Basis-Text eingeben
  - 2) "Zusätzliche Beschreibung": Untermaske öffnet sich speziellen Bauernherbst-Text zusätzlich zum Basistext eingeben
- Englische Texte: für euren Onlineauftritt sind englische Basis- und Zusatzbeschreibungen . wichtig. Dazu in den Untermasken bei "Sprache" Englisch wählen.
- "Systeme": "Internet" anhaken sowie alle für euch relevanten Systemen aktivieren.
- Die Eingabe immer mit Speichern abschließen!

#### zu 2) "Zusätzliche Beschreibung"

Zusätzlich zum Basistext könnt ihr einen **auf die Bauernherbst-Zeit abgestimmten Text eingeben**. So wird dieser Text online gesondert angeführt und erhält euer Bauernherbst-Angebot besondere Aufmerksamkeit. Der Text muss sich vom Basis-Text unterscheiden! *Beispiele für spezielle bauernherbstliche Angebote:* 

- Wirte/Bauern/Bauernläden: spezielle bauernherbstliche Gerichte wie z.B. Schafbratl, Bladlkrapfn etc.; Bauernherbst-Produkte wie z.B. Himbeersaft, Honig, Eachtling etc.; Kulinarik-Veranstaltungen und Kulinarik-Wochen wie z.B. Bauernkrapfenwoche, Wildwoche etc.
- Museen: z. B. spezielle Sonderausstellungen/Führungen oder Veranstaltungen in der Bauernherbst-Zeit
- Wähle auf der Eingabemaske "Zusätzliche Beschreibung"
- Untermaske "Zusätzliche Beschreibung" öffnet sich
- Wähle "Neu"
- Typ "Bauernherbst Beschreibung Internet": hier ausführliche bauernherbstliche Beschreibung eingeben. Dieser Text muss sich vom Basistext unterscheiden!
- Englische Texte: für euren Onlineauftritt sind auch englische Beschreibungen wichtig. Dazu bei "Sprache" Englisch wählen.
- "Systeme": "Internet" anhaken sowie alle für euch relevanten Systemen aktivieren.
- Untermasken mit OK und Schießen beenden

Untermaske "Zusätzliche Beschreibung"

|                           | von Datum                     | bis Datum       | Systeme           | Letzte Änderung                       | Neu          |
|---------------------------|-------------------------------|-----------------|-------------------|---------------------------------------|--------------|
| E                         |                               |                 |                   |                                       | Kopieren     |
|                           |                               |                 |                   |                                       | Ändern       |
|                           |                               |                 |                   |                                       | Löschen      |
|                           |                               |                 |                   |                                       | Import       |
|                           |                               |                 |                   |                                       | Exportieren  |
| Details<br>Typ Bauerpheri | hst Beschreibung Internet 🗸 🗸 | Von/Bis Datum   |                   | Systeme                               | ок           |
| Sprache Deutsch           | ~                             | Immer O Abv     | veichende Periode | Lokal Expertolent Infomedia/Informato | or Abbrechen |
|                           |                               | 1 V Januar V 31 | ✓ Dezember        | ✓ Internet ✓ Katalog                  | _            |
| CC Lizenz                 |                               |                 |                   | System ID                             |              |
|                           | B Z II                        |                 |                   |                                       |              |
|                           |                               |                 |                   |                                       |              |
|                           |                               |                 |                   |                                       |              |

Ausführliche Bauernherbst Deskline-Eingabeinformationen könnt ihr jederzeit gerne bei uns anfordern unter T +43 662 6688 18, <u>g.mairinger@salzburgerland.com.</u>

Aktualisiert: Jänner 2023